# <sup>10.4.0</sup> WinTid Nyheter versjon 10.4.0

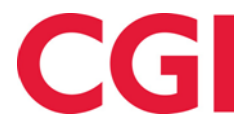

# Innholdsfortegnelse

| 1. | OM   | DOKUMENTET                                | 3 |
|----|------|-------------------------------------------|---|
|    | 1.1  | DOKUMENTETS MÅLSETNING                    | 3 |
|    | 1.2  | HVEM ER DOKUMENTET SKREVET FOR?           | 3 |
|    | 1.3  | OPPBYGNING OG OPPBEVARING                 | 3 |
|    | 1.4  | ANSVARLIG FOR VEDLIKEHOLD AV DOKUMENTET   | 3 |
| 2. | REI  | DIGERE OVERTIDSREGISTRERINGER I MINWINTID | 4 |
| 3. | HVI  | ILETID LAML-OPPSETT                       | 4 |
|    |      |                                           |   |
| 4. | ENI  | DRINGER I SKIFTPLAN I MINWINTID           | 4 |
| 5. | ANS  | SATTSØK I MINWINTID                       | 5 |
| 6. | ENI  | DRINGER I RAPPORTBESTILLING I MINWINTID   | 6 |
| _  | CIZI |                                           |   |
| 1. | SKJ  | ULE INAKIIVE BKUKEKE                      | 0 |
| 8. | SLE  | TTE TIDSDATA                              | 6 |
|    |      |                                           |   |

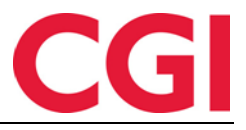

## 1. Om dokumentet

### 1.1 Dokumentets målsetning

Dokumentet er en oversikt over nyheter i versjon 10.4.0 av WinTid g2

#### 1.2 Hvem er dokumentet skrevet for?

Dokumentet er beregnet for personer som benytter WinTid g2

#### 1.3 Oppbygning og oppbevaring

Dokumentet oppbevares hos CGI avd HRM.

#### 1.4 Ansvarlig for vedlikehold av dokumentet

CGI avd HRM er ansvarlig for at dokumentet som mal blir vedlikeholdt.

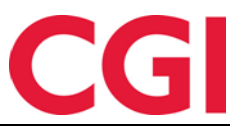

WinTid

# 2. Redigere overtidsregistreringer i minWinTid

Man kan nå redigere overtidsregistreringer i vedlikeholdsbildet i minWinTid. For å endre på en registrering klikker du på den blå overtidsregistreringen. Deretter kan du endre overtidskode og OT-begrunnelse om ønskelig. Når du har utført endringene klikker du på «Registrer overtid», og deretter klikker du «Lagre».

| Inn/Ut Fravær Overtid Tillegg Lagre Beregn<br>Korreksjonstekst:<br>Registrer overtid |   |
|--------------------------------------------------------------------------------------|---|
| Korreksjonstekst:<br>Registrer overtid                                               |   |
| Registrer overtid                                                                    |   |
| Registrer overtid                                                                    |   |
| Dålagt avertid                                                                       |   |
| Palagi overtid                                                                       | • |
| Ot-begrunnelse *                                                                     |   |
| Jobbet med dokumentasjon                                                             |   |
| Registrer overtid Avbryt                                                             |   |

## 3. Hviletid i AML skift-rapporten

AML skift-rapporten vil nå varsle om brudd på hviletid. I AML-oppsettet er to nye verdier, "Hviletid i løpet av 24 timer" og "Ukentlig arbeidsfri.»

| Navn AML-Skift                   |                             | 👿 Oppsett kan brukes av andre |
|----------------------------------|-----------------------------|-------------------------------|
| Antall timer pr. dag etter AML   | 9 🚔                         |                               |
| Antall timer pr. uke etter AML   | 40 🚔                        |                               |
| Maks antall arbeidstimer pr. dag | 12 🚔                        |                               |
| Antall uker i AML-perioden       | 6 🔶                         |                               |
| Pause                            | 0.5 🜩                       |                               |
| Maks antall OT-timer pr. uke     | 25 🚔                        |                               |
| Maks antall OT-timer pr. 4 uker  | 100 🚔                       |                               |
| Maks antall OT-timer pr. år      | 200 🚖                       |                               |
| Hviletid i løpet av 24 timer     | 10 🚔                        |                               |
| Ukentlig arbeidsfri              | 32 🚔                        |                               |
| Ukestart dag                     | Mandag 👻                    |                               |
| Oppsett for skift                | Antall timer pr. uke tariff | 37,5 🚔                        |

**Hviletid i løpet av 24 (minimum 8 timer, maksimum 11 timer**): Dersom en ansatt har hatt færre enn dette antall timer hvile mellom hver av vaktene sine vil det komme en hake ved siden av dagen som kom for tett på forrige vakt i kolonnen "Brudd på hviletid" når man tar ut AML skift-rapporten.

#### WinTid

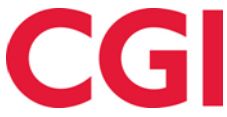

Eksempel 1: Hviletid i løpet av 24 timer er satt til 10. En ansatt kommer på jobb 08:00 og jobber til kl 23:00. Dagen etter kommer han på jobb kl 08:00. Det er kun 9 timer mellom vaktene, så det blir markert at hviletid er brutt.

**Ukentlig arbeidsfri (minimum 28 timer, maksimum 35 timer**): I løpet av 7 dager må en ansatt ha minimum dette antall timer fri mellom to vakter. Hvis ikke vil det komme en hake ved siden av uken i kolonnen "Brudd på hviletid" når man tar ut AML skift-rapporten.

Eksempel 2: Ukentlig arbeidsfri er satt til 32 timer. En ansatt jobber 08:00-16:00 mandag til fredag. Fra fredag kl 16:00 til mandag kl 08:00 er det 64 timer, så ukentlig hviletid er ikke brutt.

Eksempel 3: Samme ansatt må jobbe overtid lørdag 10:00-15:00 og søndag 12:00-14:00. Mellom slutten av fredagsvakten og begynnelsen av lørdagsvakten er det 18 timer hvile. Mellom lørdags- og søndagsvakten er det 21 timer hvile, mellom søndags- og mandagsvakten 18 timer. Det er ingen to vakter som har minst 32 timer mellom seg, så ukentlig hviletid for denne uken er brutt.

| Avdeling             | Ansatt                 | Dato       | Dato navn         | Antall timer | OT timer | Overskredet | Brudd på hviletid |
|----------------------|------------------------|------------|-------------------|--------------|----------|-------------|-------------------|
| WinTid test-avdeling | <b>Hviletid Ansatt</b> |            | Totalt uke 53     | 00:00        | 00:00    | 00:00       |                   |
|                      |                        | 04.01.2016 | Mandag i Uke 01   | 12:30        | 03:00    | 00:00       |                   |
|                      |                        | 05.01.2016 | Tirsdag i Uke 01  | 07:30        | 00:00    | 00:00       | v                 |
|                      |                        | 06.01.2016 | Onsdag i Uke 01   | 07:30        | 00:00    | 00:00       |                   |
|                      |                        | 07.01.2016 | Torsdag i Uke 01  | 07:30        | 00:00    | 00:00       |                   |
|                      |                        | 08.01.2016 | Fredag i Uke 01   | 07:30        | 00:00    | 00:00       |                   |
|                      |                        |            | Totalt uke 1      | 42:30        | 03:00    | 00:00       |                   |
|                      |                        | 11.01.2016 | Mandag i Uke 02   | 07:30        | 00:00    | 00:00       |                   |
|                      |                        | 12.01.2016 | Tirsdag i Uke 02  | 07:30        | 00:00    | 00:00       |                   |
|                      |                        | 13.01.2016 | Onsdag i Uke 02   | 07:30        | 00:00    | 00:00       |                   |
|                      |                        | 14.01.2016 | Torsdag i Uke 02  | 07:30        | 00:00    | 00:00       |                   |
|                      |                        | 15.01.2016 | Fredag i Uke 02   | 07:30        | 00:00    | 00:00       |                   |
|                      |                        | 16.01.2016 | Lørdag i Uke 02   | 05:00        | 00:00    | 00:00       |                   |
|                      |                        | 17.01.2016 | Søndag i Uke 02   | 02:00        | 00:00    | 00:00       |                   |
|                      |                        |            | Totalt uke 2      | 44:30        | 04:30    | 00:00       | ~                 |
|                      |                        | 18.01.2016 | Mandag i Uke 03   | 07:30        | 00:00    | 00:00       |                   |
|                      |                        |            | Totalt uke 3      | 07:30        | 00:00    | 00:00       |                   |
|                      |                        |            | Totalt i perioden | 94:30        | 07:30    | 00:00       |                   |

## 4. Endringer i Skiftplan i minWinTid

Innstillingene for hviletid i skiftplan er nå flyttet til AML-oppsettet. Alle skiftplaner må nå ha et AML-oppsett tildelt for å kunne lagres. Dersom skiftplanen bryter noen av reglene definret i AML-oppsettet vil oppsettet markeres med rødt, og man kan holde musepekeren over for å se hvilke regler som er brutt.

| egges<br>AML-c | s opp<br>oppsett *<br>e | 38   AML-S                    | kift                                                   | •               |             |              |                  | Slett            |
|----------------|-------------------------|-------------------------------|--------------------------------------------------------|-----------------|-------------|--------------|------------------|------------------|
| UKE            | MAN                     | ukentlig arb                  | planen bryter r<br>beidstid. I en 7-0<br>det være mins | dagers          |             | FRE          | LØR              | SØN              |
| 1              | 1   08:00-163           | 1 hvile mellor<br>Skiftplanen | n to av vaktene<br>har blitt lagret,                   | e.<br>, men kan | Q1          | 08:00-1      | 1   08:00-1      | 106   Fleksitid  |
| 2              | 996   Fast tid          | 9 rettet opp.                 | uk lør delle ha                                        |                 | <b>R</b> 99 | 6   Fast tid | 2   L - Flekstig | 2   L - Flekstig |

# 5. Ansattsøk i minWinTid

Dersom man er tildelt flere enn 100 ansatte i minWinTid vil man kun få listet opp de 100 første ansatte sortert alfabetisk. Dersom man skal hente opp en ansatt som ikke vises i listen kan man

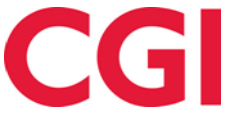

WinTid

begynne å skrive vedkommendes navn i søkefeltet, så vil listen automatisk oppdateres med søkeresultater mens man skriver. I tillegg kan man nå søke etter ansattnummer i dette feltet.

# 6. Endringer i rapportbestilling i minWinTid

Dersom man er tildelt flere enn 100 ansatte i minWinTid vil man nå ikke lenger få opp en liste over alle ansatte når man skal ta ut rapporter. I stedet har man nå et søkefelt hvor man kan søke opp ansatte man ønsker å inkludere i rapporten. Det er også en knapp for å velge alle ansatte, med mulighet for å inkludere sluttede ansatte ved å krysse av for dette.

I tillegg er det endret hvordan man velger fraværskoder, kategorier og tillegg i rapportene. Man må nå klikke på knappen «Velg fraværskoder» e.l. og deretter flytte over kategoriene man vil inkludere i feltet til høyre.

# 7. Skjule inaktive brukere

Inaktive brukere vil nå bli skjult i Personell - Administrative brukere som ikke registrerer egen tid. Dersom man ønsker å se de skjulte brukerne kan man krysse av for "Vis inaktive brukere". Definisjonen på en inaktiv bruker er en bruker med kryss for "Tilgang sperret"

| rukernavn     | Navn           | Brukernavn                               | Navn                                                         |
|---------------|----------------|------------------------------------------|--------------------------------------------------------------|
| Iministrasjon | Administrasjon | 1234                                     | Ruud Birger                                                  |
| ristiansens   | Stein          | administrasjon                           | Administrasjon                                               |
| 1             | Håkon          | anna_                                    | Fahlén Anna                                                  |
| iri1          | Kari Elvestuen | bruker_oppslag                           | Eksempel på gruppe                                           |
| /eb4          | randi          | bruker_slett                             | Eksempel på medler                                           |
| einar         | Steinar        | christiansens                            | Stein                                                        |
| ner           | timer          | erik                                     | Erik Harangen                                                |
| mmy           | tommy          | fahlena                                  | Fahlén Anna                                                  |
|               |                | hh                                       | Håkon                                                        |
|               |                | kari1                                    | Kari Elvestuen                                               |
|               |                | leder                                    | Logica adm leder                                             |
|               |                | lena                                     | Dillingøen Lena                                              |
|               |                | lundalr                                  | Lundal Roar                                                  |
|               |                | minwintid2                               | DEMO minWinTid                                               |
|               |                | minwintid2_                              | DEMO Lena minWin                                             |
|               |                | olsenfs                                  | Olsen Frøydis Synn                                           |
|               |                | pederseno                                | Pedersen Ove                                                 |
|               |                | perenglish                               | ENGLISH DEMO                                                 |
|               |                | peter                                    | Wedin Peter                                                  |
|               |                | planlagt                                 | test_planlagt_tid                                            |
|               |                | priit                                    | Priit Siilaberg                                              |
|               |                | rapport                                  | Uttak rapporter hele                                         |
|               |                | reidar                                   | Reidar Salomonsen                                            |
|               |                | resepsjon                                | Sentralbordet                                                |
|               |                | roletskyh                                | Roletsky Heiki                                               |
|               |                | rweb4                                    | randi                                                        |
|               |                |                                          |                                                              |
|               |                | sc                                       | Christiansen Stein                                           |
|               |                | sc<br>sentralbord                        | Christiansen Stein<br>Sentralbord                            |
|               |                | sc<br>sentralbord<br>steinar             | Christiansen Stein<br>Sentralbord<br>Steinar                 |
|               |                | sc<br>sentralbord<br>steinar<br>stubdali | Christiansen Stein<br>Sentralbord<br>Steinar<br>Stubdal Inge |

## 8. Slette tidsdata

Når man manuelt sletter tidsdata vil man nå få opp en liste over ansatte (eller antall ansatte dersom det er 9 eller flere) og tidsrom som vil bli slettet, med spørsmål om bekreftelse. Dersom man svarer ja blir valgte tidsata slettet, hvis ikke blir naturlig nok ingenting slettet.